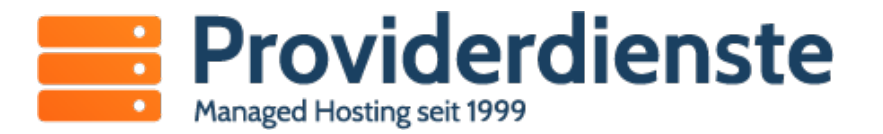

## Konfiguration von Mozilla Thunderbird

Ihr E-Mail-Konto können Sie in Thunderbird über die Funktion *Datei* → *Neu* → *Existierendes Mailkonto* einrichten.

Im folgenden Fenster tragen Sie bitte Ihren Namen, Ihre E-Mail Adresse und Ihr Passwort in die entsprechenden Felder ein. Auf Wunsch können Sie das eingegebene Passwort von Thunderbird speichern lassen.

| 8                       | Ko                        | nto einrichten                 | ×                                |
|-------------------------|---------------------------|--------------------------------|----------------------------------|
| lhr <u>N</u> ame:       | Max Mustermann            | Ihr Name, wie er anderen Perso | nen gezeigt wird                 |
| <u>E</u> -Mail-Adresse: | max.mustermann@test2000   |                                |                                  |
| <u>P</u> asswort:       | Passwort                  |                                |                                  |
|                         | <u>Passwort speichern</u> |                                |                                  |
|                         |                           |                                |                                  |
|                         |                           |                                |                                  |
|                         |                           |                                |                                  |
|                         |                           |                                |                                  |
|                         |                           |                                |                                  |
|                         |                           |                                |                                  |
|                         |                           |                                |                                  |
| <u>N</u> eue E-Mail-Adr | esse erhalten             |                                | <u>A</u> bbrechen <u>W</u> eiter |

Nach der Eingabe Ihrer Anmeldedaten klicken Sie auf weiter. Thunderbird versucht nun die Einstellungen vom Server automatisch abzurufen und zu konfigurieren.

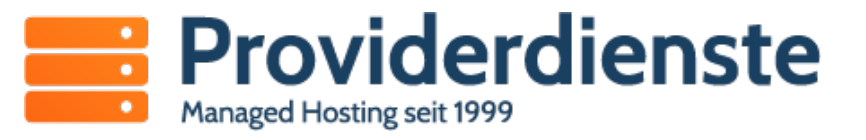

| 9                                                                                                    | Konto einrichten                                              | X |  |  |  |
|----------------------------------------------------------------------------------------------------|---------------------------------------------------------------|---|--|--|--|
| lhr <u>N</u> ame:                                                                                            | Max Mustermann Ihr Name, wie er anderen Personen gezeigt wird |   |  |  |  |
| <u>E</u> -Mail-Adresse:                                                                                      | max.mustermann@test2000                                       |   |  |  |  |
| <u>P</u> asswort:                                                                                            | Passwort                                                      |   |  |  |  |
|                                                                                                    | □ <u>P</u> asswort speichern                                  |   |  |  |  |
| Einstellungen wurden durch Ausprobieren typischer Serverbezeichnungen gefunden                               |                                                               |   |  |  |  |
| $\odot$ IMAP (Nachrichten auf dem Server speichern) $\odot$ POP3 (Nachrichten auf diesem Computer speichern) |                                                               |   |  |  |  |
| Posteingang-Server: IMAP, imap.test20000.de, STARTTLS                                                        |                                                               |   |  |  |  |
| Postausgang-Server: SMTP, smtp.test20000.de, STARTTLS                                                        |                                                               |   |  |  |  |
| Benutzer                                                                                                    | name: max.mustermann                                          |   |  |  |  |
| Neue E-Mail-Adresse erhalten Manuell bearbeiten Abbrechen Fertig                                             |                                                               |   |  |  |  |

Sie können Ihre Mailbox wahlweise mit IMAP oder POP3 abrufen. Bei **IMAP** verbleiben die Email auf dem Server: Dieses Protokoll empfiehl sich, wenn Sie Ihre Mailbox von unterschiedlichen Rechnern bearbeiten möchten. Bei Verwendung von POP3 werden die E-Mails dagegen auf Ihren lokalen Rechner runtergeladen. Sie haben somit auch Zugriff darauf, wenn Sie keine Internet-Verbindung haben.

Nach Auswahl des Protokolls sollen Sie noch die explizite Verschlüsselung mit SSL/TLS einstellen. Dazu klicken Sie aus "Manuell bearbeiten".

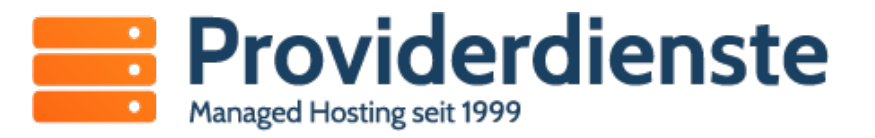

| 8                                                                                  |                           | Konto einrich              | ten                    |                     | ×                       |
|------------------------------------------------------------------------------------|---------------------------|----------------------------|------------------------|---------------------|-------------------------|
| lhr <u>N</u> ame:                                                                  | Max Mustermann            | Ihr Name, wie er anderen F | <sup>p</sup> ersonen g | ezeigt wird         |                         |
| <u>E</u> -Mail-Adresse:                                                            | max.mustermann@test200    | 0                          |                        |                     |                         |
| <u>P</u> asswort:                                                                  | Passwort                  |                            |                        |                     |                         |
| □ <u>P</u> asswort speichern                                                       |                           |                            |                        |                     |                         |
| Einstellungen wurden durch Ausprobieren typischer Serverbezeichnungen gefunden     |                           |                            |                        |                     |                         |
|                                                                                    |                           | Server-Adresse             | Port                   | SSL                 | Authentifizierung       |
| Posteingang-S                                                                      | Server: IMAP 😂            | server02.virtualhosts.de   | 993 🗸                  | SSL/TLS 😂           | Passwort, normal 😂      |
| Postausgang-S                                                                      | Server: SMTP              | server02.virtualhosts.de   | 465 🗸                  | SSL/TLS 2           | Passwort, normal 😂      |
| Benutzer                                                                           | mame: Posteingang-Server: | nustermann@test20000.de    |                        | Postausgang-Server: | max.mustermann@test2000 |
| Neue E-Mail-Adresse erhalten) Erweiterte Einstellungen Erneut testen Erneut testen |                           |                            |                        |                     |                         |

| E-Mail-Adresse:       | Ihre E-Mail-Adresse, z.B. max.mustermann@test20000.de        |
|-----------------------|--------------------------------------------------------------|
| Servername:           | Name des Servers, z.B. server02.virtualhosts.de <sup>1</sup> |
| Konto-Typ:            | IMAP                                                         |
| Verschlüsselung(SSL): | SSL/TLS                                                      |
| Authentifizierung:    | Passwort, normal                                             |
| Benutzername:         | Ihre Email-Adresse, z.B. max.mustermann@test20000.de         |
| Ports:                | IMAPS: 993, POP3S: 995, SMTPS: 465                           |

<sup>1</sup> Den tatsächlichen Servernamen für den Postein- und -ausgang entnehmen Sie bitte unserer Begrüßungsmail.